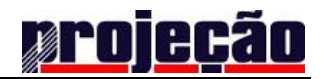

# Grupo Projeção

# Portal Acadêmico

- Ambiente do Aluno -

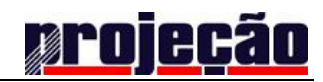

## Índice

| 3       |
|---------|
| 4       |
| 7       |
|         |
| 11      |
| 12      |
| 13      |
|         |
| 15      |
|         |
| 17      |
| 22      |
| · · · · |

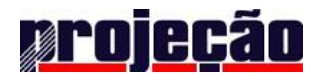

#### Apresentando o Portal Acadêmico: Ambiente do Aluno

O Portal Acadêmico tem o objetivo de unir escola, professores e alunos em torno de uma comunidade acadêmica integrada, permitindo que eles colaborem entre si de forma a transformar a experiência de educar e ser educado em algo instigante e envolvente.

Esse documento ilustra o funcionamento do ambiente do Aluno no Portal Acadêmico. O objetivo desse ambiente é oferecer instrumentos para que o aluno possa interagir eletronicamente com seus professores e com demais alunos, de forma a complementar a interação física que já existe no dia-a-dia de suas atividades.

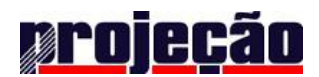

#### Iniciando no ambiente do Aluno

<u>Antes de começar</u>: Solicite junto a Central de Atendimento ao Aluno o número de sua matrícula, pois será utilizada para efetuar o *login* para seu primeiro acesso ao Portal do Aluno, por meio do site da Faculdade Projeção <u>www.faculdadeprojecao.edu.br</u> ou pelo link <u>https://aluno.projecao.br</u>

Com o número de matrícula, o aluno deve acessar o site da Faculdade Projeção e selecionar a opção "Aluno" no menu Intranet Acadêmica.

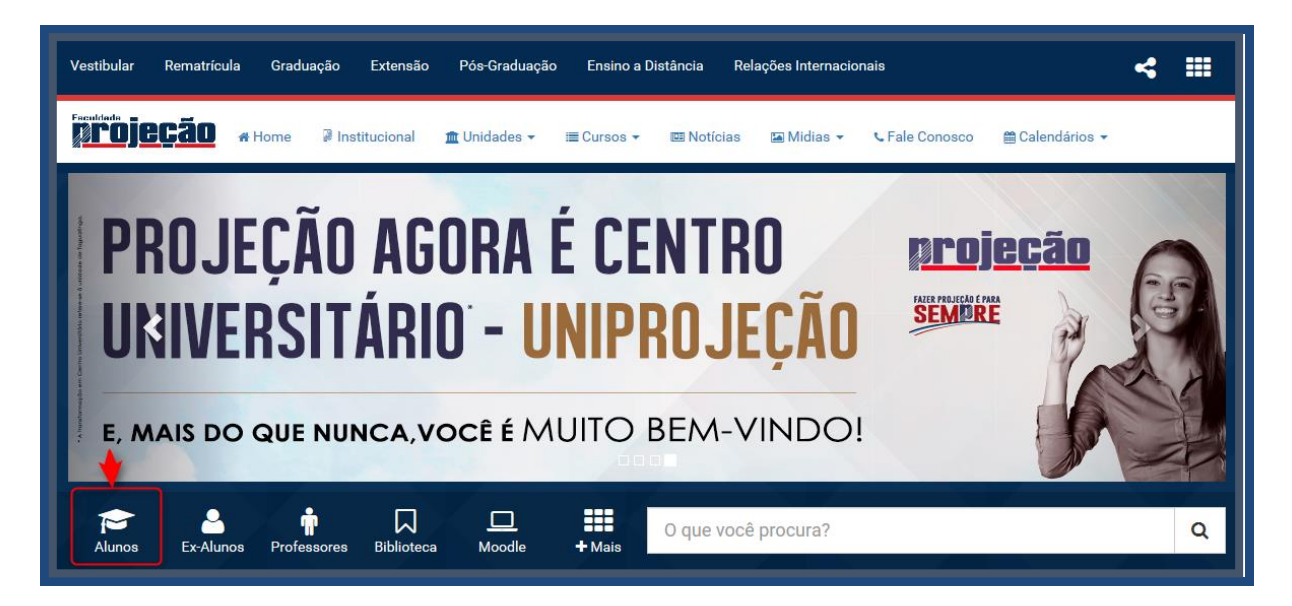

Será disponibilizada a tela inicial do Portal Acadêmico para que o aluno realize a autenticação utilizando o login e senha. Caso o aluno já possua senha de acesso, basta informar o *login* (número de matrícula) e senha, e clicar na opção "Entrar".

No primeiro acesso, o aluno deve criar sua senha de acesso ao Portal do Acadêmico, clicando no link: "Criar Senha de Acesso".

|                     | <u>rojecă</u>               | ăo                              |
|---------------------|-----------------------------|---------------------------------|
| Matrícula           |                             |                                 |
| Senha               |                             |                                 |
|                     | Entrar                      |                                 |
| Esqueci minha senha | Criar<br>Senha de<br>acesso | ▲ Não sei<br>minha<br>matrícula |
| Tecno               | plogia 🍳 phid               | lelis                           |

No formulário para criação de senha, o aluno deve preencher os campos com número de matrícula e informar uma senha contendo no mínimo seis e no máximo oito caracteres alfabéticos (A, B, C... ou a, b, c...), numerais (0, 1, 2, 3, 4, 5, 6, 7, 8, 9), caracteres especiais (~, !, @, #, \$, %, ^, & , \*, etc.) devendo ser repetida para confirmação da senha. Para concluir a operação, o aluno deve indicar a data de nascimento e em seguida clicar na opção "Continuar".

| Criar Senha                                             |                                                                                                    |
|---------------------------------------------------------|----------------------------------------------------------------------------------------------------|
| Para criar sua senha de acesso, preencha o formulario a | baixo com os dados corretos e clique em "continuar"<br>Matrícula*                                                                                                    |
|                                                         | Senha*                                                                                                    |
|                                                         | Confirmação de Senha*                                                                                                    |
|                                                         | Aviso! Sua senha precisa ter de 6 a 8 digitos e conter somente letras e números. Lembre-se que a senha é Case Sensitive, ou seja, caracteres maiúsculos e minúsculos são diferenciados. Uma senha com o valor de "Senha" é diferente de "senha". |
|                                                         | Data de Nascimento 1 🔽 1 🔽 2016 🗸                                                                                                    |
|                                                         | Os campos marcados com um asterisco indicam que são campos obrigatórios.                                                                                                    |
|                                                         | Continuar Voltar                                                                                                    |

Ao criar a senha, o aluno é direcionado para o Portal Acadêmico. Esse ambiente disponibiliza diversas funcionalidades de interação com a IES, trazendo assim maior comodidade para o aluno.

| <u>projeção</u>                                | Portal do Aluno                                                                                           | C Sair            |
|------------------------------------------------|----------------------------------------------------------------------------------------------------|-------------------|
|                                                | Minhas Disciplinas                                                                                        | Y                 |
| Ciências Contábeis - Noturno                   | CICO 6AN - TG - Administração Financeira e Orçamentária                                                   | <b>)</b><br>Issar |
| Minhas Disciplinas                             | Últimos arquivos disponibilizados:                                                                        |                   |
| Informações Pessoais                           | Plano de Ensino                                                                                           |                   |
| <ul><li>Mensagens</li><li>O Horários</li></ul> | CICO 6AN - TG - Análise das Demonstrações Contábeis I                                                     | <b>)</b><br>ssar  |
| Histórico Escolar                              | Últimos arquivos disponibilizados:                                                                        |                   |
| \$ Financeiro <                                | Apostila Plano de Ensino v2 Plano de Ensino v1                                                            |                   |
| Boletins                                       | CICO 6AN - TG - Teoria Geral da Contabilidade                                                             | )<br>Issar        |
| 🖆 App Store 🕟 Google play                      | Últimos arquivos disponibilizados:<br>Aula 09/09 Atividade para 02/09 Texto 1 - História da Contabilidade |                   |

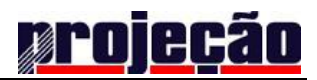

#### **Minhas Disciplinas**

| Minhas Disciplinas                                                                                                | 2016/2 | Y       |
|----------------------------------------------------------------------------------------------------|--------|---------|
|                                                                                                    |        |         |
| DIR 7AN - TG - Direito Processual Penal II  Andrew Fernandes Farias                                               |        | Acessar |
| Últimos arquivos disponibilizados:                                                                                |        |         |
| DIR 7AN - TG - Direito Administrativo II<br>Leandro Rodrigues Doroteu                                             |        | Acessar |
| Últimos arquivos disponibilizados:  Questões Processo Administrativo Questões Processo Administrativo S0 QUESTÕES |        |         |
| DIR 8AM - TG - Estágio Supervisionado II<br>Coordenador NPJ-TAG                                                   |        | Acessar |
| Últimos arquivos disponibilizados:<br>EDITAL XIV TORNEIO DE ANTENDIMENTO PDF II Vans do mês de setembro           |        |         |

O aluno tem acesso às informações referentes às disciplinas que está matriculado no período. Ao

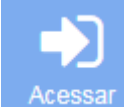

clicar no botão Acessal, localizado a direita da tela, será direcionado para a tela que exibirá todos as publicações realizadas pelos docentes de cada disciplina.

Na parte inferior de cada disciplina está localizado um atalho para os *Últimos Arquivos Disponibilizados,* possibilitando ao aluno uma visualização imediata de novas publicações.

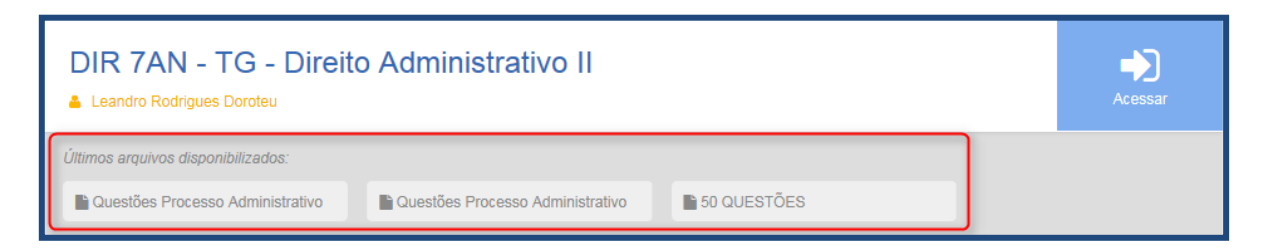

Destaca-se a legenda disponibilizada para cada categoria de postagem ao acessar cada desciplina, possibilitando ao aluno uma identificação imediata sobre os arquivos.

| Filtros:                             | ink Arquivos p/ download Atividade p/ entrega Bibliografia Mensagem                                                                                                    |
|--------------------------------------|----------------------------------------------------------------------------------------------------|
| tros: Link Arquivo<br>ais comentados | os pr/download Atividade pr/entrega Bibliografia Mensagern Mais recentes Mais vistos                                                                                                    |
| C 29<br>ago                          | Exercício - aulas 5/6                                                                                                    |
|                                      | Marco Bandeira                                                                                                    |
|                                      | Vistalizar Post                                                                                                    |
| C 29<br>ago                          | Naterial - aulas 5/6 - Demonstrações consolidadas                                                                                                    |
|                                      | Segue material das aulas 5 e 6.<br>Marcos Bandeira                                                                                                    |
|                                      | Visualizar Post                                                                                                    |
| 29<br>ago                            | Atividade - análise de investimentos 🗎 Prazo: 24/09/2016                                                                                                    |
|                                      | Caros alunos, segue atividades sobre avaliação de investimentos referente à<br>complementação da carga horária do dia 24/09/2016. Ressalto que as atividades<br>resolvidas deverão ser postadas no blog acadêmico. |
|                                      | Marcos Bandeira                                                                                                    |

Ao clicar na opção

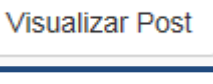

, o aluno será direcionado para uma nova tela onde poderá

baixar os arquivos disponibilizados e/ou realizar comentários sobre o matereial disponibilizado pelo docente, o que possibilita uma interação maior entre alunos e professores, visto que todos os alunos podem comentar sobre a postagem do professor e dos proprios colegas de turma, crindo assim uma forum sobre o conteúdo conforme imagem abaixo:

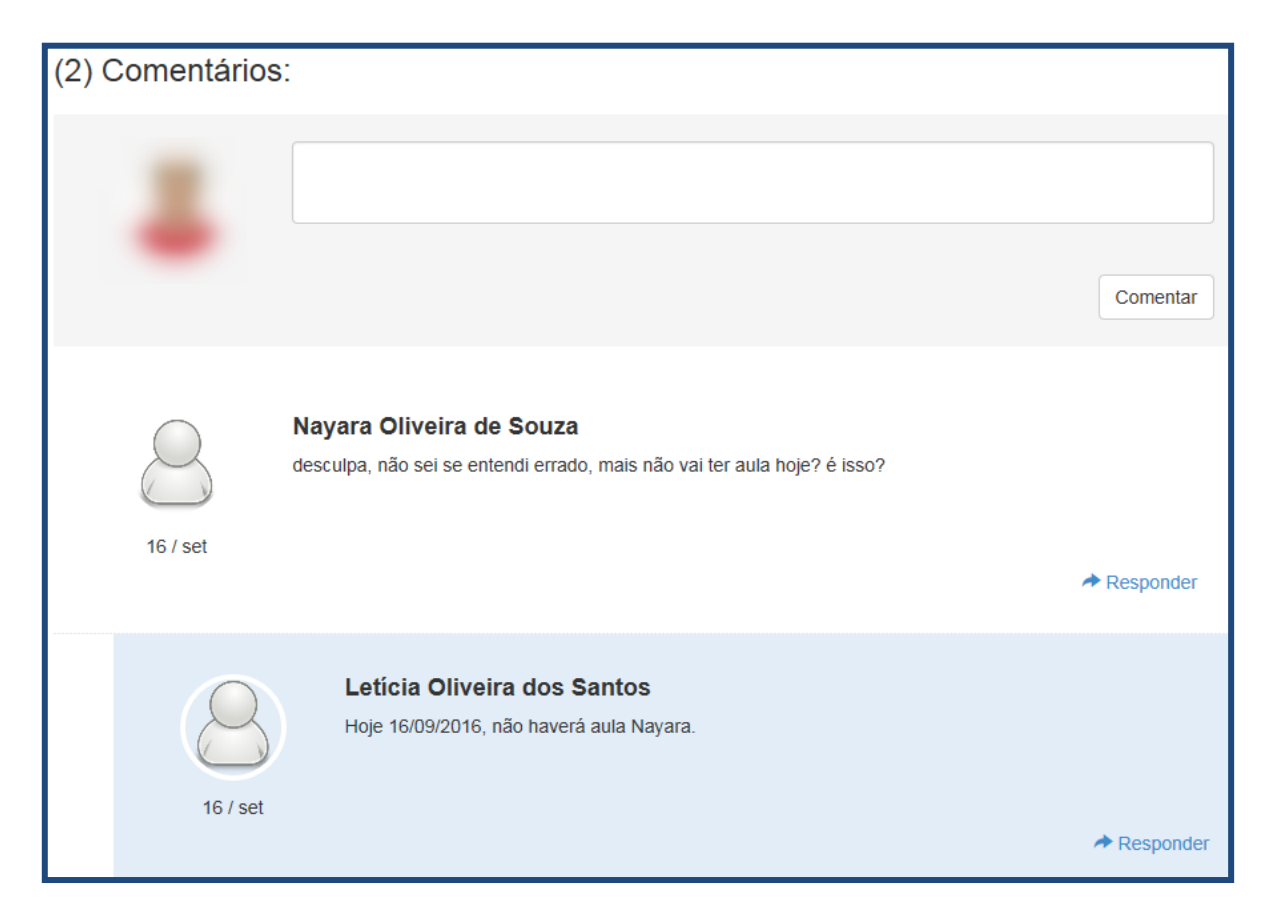

Para atividades que deverão ser postadas no próprio blog acadêmico, ao clicar em visualizar post

será exibida a tela abaixo, onde o aluno deverá localizar a a atividade para envio e clicar em *enviar*.

| Prazo:<br>21/09/2016                                                               | Enviar atividade                                                                                |
|------------------------------------------------------------------------------------|-------------------------------------------------------------------------------------------------|
|                                                                                    | Você poderá enviar a atividade apenas uma vez,<br>então certifique-se de que tudo está correto: |
| Caros alunos, elaborem uma resenha sobre coligadas e controladas e postem no blog. | Enviar                                                                                          |
|                                                                                    |                                                                                                 |

Após a o envio da atividade ficará disponível a mensagem com o registro de data e horário da postagem.

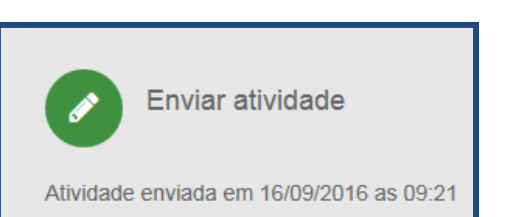

#### **Informações Pessoais**

Neste espaço são exibidos os dados do aluno, sendo importante sempre mantê-los atualizados para possíveis contatos da Direção, Coordenação de curso ou setores do administrativo e o que possibilitará que a emissão de documentos seja sempre com os dados corretos.

Para atualização de dados, clique na opção Alterar.

| Info | rmações Pessoais                                                                                                    |         |
|------|----------------------------------------------------------------------------------------------------|---------|
| Minh | as Disciplinas / Informações Pessoa                                                                                                    | iis     |
|      |                                                                                                    |         |
| Da   | ados Pessoais                                                                                                    |         |
| Da   | Nome:<br>Curso:<br>Turma:<br>Matricula:<br>ata de Nascimento:                                                                                                    |         |
| Er   | ndereço                                                                                                    | Alterar |
| A    | CEP:<br>Endereço:<br>Número:<br>Apartamento:<br>Complemento:<br>Bairro:<br>Estado:<br>Cidade:<br>Telefone 1:<br>Telefone 1:<br>Telefone 2:<br>Tipo de Telefone 2:<br>Telefone 3:<br>Tipo de Telefone 3:<br>Celular:<br>E-Mail:<br>utorização para receber o e-mail: |         |

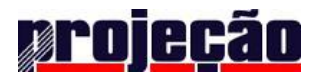

#### Mensagens

Nesta aba são disponibilizadas as mensagens publicadas pela Direção da unidade, Coordenação de curso ou Centrais de Atendimento.

Sendo disponibilizados nesta tela oportunidades de estágio, anúncios de empregos, palestras, cursos, informativos sobre alterações no atendimento das centrais, etc.

| Monsagons                                                            |           |                                                                                                    |  |  |
|----------------------------------------------------------------------|-----------|----------------------------------------------------------------------------------------------------|--|--|
| wensayens                                                            |           |                                                                                                    |  |  |
| Minhas Disciplinas / Mensagens                                       |           |                                                                                                    |  |  |
|                                                                      |           |                                                                                                    |  |  |
| OFICINA<br>PREPARATÓRIA PARA O<br>2º EXAME DE SUFICIÊNCIA<br>DO CFC. | 12<br>set | OFICINA PREPARATÓRIA PARA O 2º EXAME DE<br>SUFICIÊNCIA DO CFC.                                                                                                    |  |  |
|                                                                      |           | Prezados(as) estudantes e egressos, saudações.                                                                                                    |  |  |
| CAA INFORMA - Prazos<br>institucionais                               | 03<br>set | O curso de Ciências Contábeis do UniProjeção anuncia a abertura das inscrições para a 2ª<br>Oficina Preparatória para o Exame de Suficiência do Conselho Federal de Contabilidade<br>2016/2. A segunda edição será ministrada pelo professor Marcos Lima Bandeira, mestrando<br>de Ciências Contábeis da Universidade de Brasília e docente das cadeiras de Contabilidade<br>Avançada, Trabalho de Conclusão de Curso, Perícia Contábil e Contabilidade Pública. |  |  |
| STIRE SEU TALENTO DA<br>GAIOLA ! Núcleo de                           | 31<br>ago | As inscrições estão sendo realizadas no período de 12 a 26 de setembro na Secretaria da<br>Escola de Negócios até o limite de 100 (cem) vagas. A inscrição será confirmada mediante a<br>doação de 01 (uma) lata de leite em pó integral que será doado à uma instituição (creche) de<br>Águas Lindas – GO.                                                                                                    |  |  |
| para apresentações diversas                                          |           | Alunos e egressos do curso de Ciências Contábeis estão convidados a participar das Oficinas<br>que acontecerão nos dias 1º e 8 de outubro, das 8h às 12h.                                                                                                    |  |  |
| E FAQ - Atendimento ao                                               | 29        | As atividades serão desenvolvidas por meio de resolução de questões de exames anteriores<br>mapeadas por assunto. A oficina pretende destacar a importância da leitura para<br>compreensão das questões, com estratégias que facilitem a resolução dos itens do exame.                                                                                                    |  |  |
| Aluno                                                                | ago       | A oficina prepara o aluno não somente para o Exame de Suficiência, mas também para sanar<br>dúvidas de sala de aula, ENADE e concursos.                                                                                                    |  |  |
|                                                                      | 24        | O Exame de Suficiência é um dos requisitos para a obtenção de registro profissional nos<br>Conselhos Regionais de Contabilidade, conforme estabelecido pela Lei nº 12.249/2010,<br>regulamentado pela Resolução nº 1.486/15.                                                                                                    |  |  |
| ADITAMENTO FIES 2016/2                                               | ago       | Att.,                                                                                                    |  |  |
|                                                                      |           | Coordenação de CICO                                                                                                    |  |  |

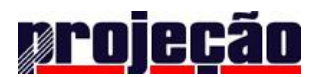

#### **Horários**

Nesta aba são exibidas as disciplinas em que o aluno está matriculado no período com os respectivos dias da semana.

| Período Acadêmico 2016/2 |                                             |                                    |                                    |                                    |        |
|--------------------------|---------------------------------------------|------------------------------------|------------------------------------|------------------------------------|--------|
| Segunda-Feira            | Terça-Feira                                 | Quarta-Feira                       | Quinta-Feira                       | Sexta-Feira                        | Sábado |
| -                        | <b>CICO - 601</b><br>19:20 ~ 20:10          | <b>CICO - 602</b><br>19:20 ~ 20:10 | <b>CICO - 906</b><br>19:20 ~ 20:10 | <b>CICO - 603</b><br>19:20 ~ 20:10 | -      |
|                          | <b>CICO - 601</b><br>20:10 ~ 21:00          | <b>CICO - 602</b><br>20:10 ~ 21:00 | <b>CICO - 906</b><br>20:10 ~ 21:00 | <b>CICO - 603</b><br>20:10 ~ 21:00 |        |
|                          | Análise das<br>Demonstrações<br>Contábeis I | <b>CICO - 602</b><br>21:15 ~ 22:05 | <b>CICO - 604</b><br>21:15 ~ 22:05 | <b>CICO - 603</b><br>21:15 ~ 22:05 |        |
|                          | <b>CICO - 601</b><br>22:05 ~ 22:55          | <b>CICO - 602</b><br>22:05 ~ 22:55 | <b>CICO - 604</b><br>22:05 ~ 22:55 | <b>CICO - 603</b><br>22:05 ~ 22:55 |        |

Acompanhado da legenda que informa cada disciplina:

| Legenda |                                                                                                    |  |  |  |
|---------|----------------------------------------------------------------------------------------------------|--|--|--|
|         | CICO - 601 : Análise das Demonstrações Contábeis I<br>CICO - 602 : Contabilidade Avançada<br>CICO - 603 : Teoria Geral da Contabilidade<br>CICO - 604 : Administração Financeira e Orçamentária<br>CICO - 906 : Empreendedorismo Contábil |  |  |  |

#### Histórico Escolar

Nesta aba é exibido o documento que representa o desempenho acadêmico do aluno,contendo o registro das disciplinas com sua respectiva carga horária e notas obtidas pelo aluno no ano/semestre.

| 1º Período |                                           |               |             |          |  |
|------------|-------------------------------------------|---------------|-------------|----------|--|
| Ano        | Disciplina                                | Carga Horário | Média Final | Situação |  |
| 2014/1     | Comunicação Empresarial                   | 80.00h        | 7.50        | Aprovado |  |
| 2014/1     | Fundamentos de Contabilidade              | 80.00h        | 7.50        | Aprovado |  |
| 2014/1     | Introdução ao Ambiente de Negócios        | 80.00h        | 8.50        | Aprovado |  |
| 2014/1     | Matemática                                | 40.00h        | 7.00        | Aprovado |  |
| 2014/1     | Metodologia do Trabalho Científico        | 80.00h        | 8.00        | Aprovado |  |
| 2º Período |                                           |               |             |          |  |
| Ano        | Disciplina                                | Carga Horário | Média Final | Situação |  |
| 2014/2     | Contabilidade Geral                       | 80.00h        | 6.50        | Aprovado |  |
| 2014/2     | Economia                                  | 80.00h        | 7.00        | Aprovado |  |
| 2014/2     | Instituições de Direito Público e Privado | 80.00h        | 6.50        | Aprovado |  |
| 2014/2     | Matemática Financeira                     | 80.00h        | 7.00        | Aprovado |  |
| 2014/2     | Sociologia                                | 40.00h        | 9.00        | Aprovado |  |

#### Financeiro

Esta aba possibilita ao aluno o acompanhamento dos boletos referentes às mensalidades e outros serviços prestados pela instituição de ensino como 2ª via de documentos e provas, multa de biblioteca, etc.

Ao clicar sobre o botão Boletos/Extrato, o aluno poderá realizar a impressão dos boletos, sem que haja necessidade de comparecer a Central de Atendimento Financeiro para retiradas dos mesmos, além de conseguir verificar os boletos pagos anteriormente.

| 2016                                       |         |                   |                  |               |            |          |                      |
|--------------------------------------------|---------|-------------------|------------------|---------------|------------|----------|----------------------|
| Serviço                                    | Parcela | Valor<br>Original | Valor a<br>Pagar | Valor<br>Pago | Vencimento | Situação |                      |
| 2016/2 - Mensalidade FAPRO -<br>Taguatinga | 4       | R\$ 805,61        | R\$ 108,75       | R\$ 0,00      | 08/10/2016 | Aberto   | IIII Imprimir Boleto |
| 2016/2 - Mensalidade FAPRO -<br>Taguatinga | 5       | R\$ 805,61        | R\$ 108,75       | R\$ 0,00      | 08/11/2016 | Aberto   | Imprimir Boleto      |
| 2016/2 - Mensalidade FAPRO -<br>Taguatinga | 6       | R\$ 805,61        | R\$ 108,75       | R\$ 0,00      | 08/12/2016 | Aberto   | Imprimir Boleto      |
| 2016/1 - Mensalidade FAPRO -<br>Taguatinga | 2       | R\$ 734,36        | R\$ 165,25       | R\$ 165,25    | 12/02/2016 | Pago     |                      |
| 2016/1 - Mensalidade FAPRO -<br>Taguatinga | 3       | R\$ 734,36        | R\$ 165,25       | R\$ 165,25    | 08/03/2016 | Pago     |                      |

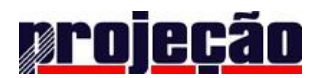

#### Secretaria On-line

Nesta aba o aluno poderá realizar a solicitação de documentos, como por exemplo, Declaração de Escolaridade, Declaração para Passe Estudantil, Histórico Escolar, Mudança de Turno, Atendimento Eletrônico, Declaração com Dados Adicionais e a segunda via dos respectivos documentos. Podendo também realizar o acompanhamento das solicitações.

Ressaltamos que a primeira via dos documentos será fornecida gratuitamente pela instituição, a partir da segunda via será cobrada uma taxa que poderá ter seus valores consultados na tela de solicitação ou na Central de Atendimento Financeiro.

| Secretaria Online                                                                    |           |
|--------------------------------------------------------------------------------------|-----------|
| Início / Secretaria Online                                                           |           |
| ↓ Histórico de atendime                                                              | ntos      |
| 1<br>Acadêmico - Requisição de<br>Declaração de Escolaridade<br>#242994<br>Cancelado | 23<br>Jun |

Para listar os documentos disponíveis para solicitação, clique no botão

Abrir novo atendimento

onde cada documento possuirá na parte superior, o prazo para confecção e o valor referente a emissão de segunda via.

 Em seguida, basta clicar no botão
 Solicitar

 Até 2 dias úteis
 Taxa: R\$ 11,00 (1 gratuito)

 Financeiro - Declaração de Regularidade Financeira
 Solicitar

 Financeiro - Declaração financeira
 Solicitar

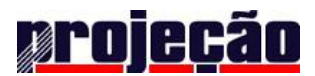

#### **Boletins**

Permite ao aluno consultar suas notas nas avaliações A1 e A2, juntamente com o quantitativo Parcial e Geral de faltas, possibilitando um controle sobre o número de faltas mediante a exigência de frequência mínima de 75% para aprovação.

Ressaltamos que na aba boletins será exibido somente o boletim do semestre atual e anterior.

| Período | Turma              | Disciplina                   | A1   | A2   | TE1 | TF2 | TGE | ME   | PF | MED  | Resultado |
|---------|--------------------|------------------------------|------|------|-----|-----|-----|------|----|------|-----------|
| - choud |                    | Disciplina                   |      |      |     |     |     |      |    |      |           |
| 2016/1  | DIR 6BN<br>- TG    | Direito Administrativo I     | 7,00 | 5,90 | 12  | -   | 12  | 6,50 | -  | 6,50 | Aprovado  |
| 2016/1  | DIR 7BN<br>- TG    | Direito Civil VI - Sucessões | 6,25 | 7,00 | 12  | 4   | 16  | 6,50 | -  | 6,50 | Aprovado  |
| 2016/1  | DIR 6AN<br>- TG    | Direito Processual Civil III | 6,00 | 7,00 | -   | -   | -   | 6,50 | -  | 6,50 | Aprovado  |
| 2016/1  | DIR 7BN<br>- TG    | Direito Processual Civil IV  | 5,50 | 7,50 | 4   | -   | 4   | 6,50 | -  | 6,50 | Aprovado  |
| 2016/1  | DIR 6BN<br>- TG    | Direito Processual Penal I   | 6,30 | 6,40 | -   | -   | -   | 6,50 | -  | 6,50 | Aprovado  |
| 2016/1  | DIR<br>7AM -<br>TG | Estágio Supervisionado I     | 6,32 | 6,32 | -   | -   | -   | 6,50 | -  | 6,50 | Aprovado  |

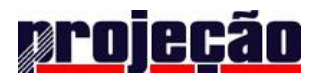

#### Rematrícula

Esta opção permite ao aluno realizar sua rematrícula sem a necessidade de aguardar a enturmação por parte da instituição ou de comparecer a Central de Atendimento ao Aluno para realização do procedimento, exceto os ajustes especiais que deverão ser realizados na unidade (CAA).

| Porojeção               | Portal do Aluno                                                                       |                 |            |                                 |                         |                 |                 |                  |                                      |                                        | C<br>Se                |
|-------------------------|---------------------------------------------------------------------------------------|-----------------|------------|---------------------------------|-------------------------|-----------------|-----------------|------------------|--------------------------------------|----------------------------------------|------------------------|
| Horários                | 7 ° Período                                                                           |                 | Início     | Fim                             | s                       | т               | Q               | Q                | s                                    | s                                      | D                      |
| Histórico Escolar       | ADM - 702 - Administração Empreendedora (Segunda-Feira)<br>Turma: ADM 7AN - TG        |                 | Noturno    | )                               |                         |                 |                 |                  |                                      |                                        |                        |
| Financeiro <            | ADM 703 Administração Estratánica (Saxta Faira)                                       |                 | Início     | Fim                             | S                       | т               | Q               | Q                | s                                    | s                                      | D                      |
|                         | Turma: ADM 7AN - TG                                                                   |                 | 19h20      | 20h10                           | ADM - 702               |                 |                 | ADM - 704        | ADM - 703                            |                                        |                        |
| Secretaria On-line      |                                                                                       |                 | 20h10      | 21h00                           | ADM - 702               |                 |                 | ADM - 704        | ADM - 703                            |                                        |                        |
|                         | ADM - 704 - Estágio Supervisionado I (Quinta-Feira)                                   |                 | 21h15      | 22h05                           | ADM - 702               |                 |                 | ADM - 704        | ADM - 703                            |                                        |                        |
| Boletins                | Turma: ADM 7AN - TG                                                                   |                 | 22h05      | 22h55                           | ADM - 702               |                 |                 | ADM - 704        | ADM - 703                            |                                        |                        |
| App Store 🔊 Google play | 8 º Período<br>ADM - 804 - Gestão de Projetos (Terça-Feira)                           | Equivalentes 🗸  | Selecio    | one as disc                     | iplinas e/ou eq         | uivalencias e   | e acompanhe a   | a progressão al  | baixo.                               |                                        |                        |
|                         | Turma: TGP 2AN - TG ADM - 803 - Jogos Empresariais (Quinta-Feira) Turma: ADM 8AN - TG | Equivalentes +  | 01         | imite perm                      | iitido é entre 75       | 5% e 125% d     | a carga horári  | ia total e 50% d | 80% 0<br>0% outro<br>a carga horária | comple<br>os turn<br>i em outi<br>turn | to<br>DS<br>IOS<br>IOS |
|                         | ADM - 701 - Mercado de Capitais (Quinta-Feira)<br>Turma: ADM 8AN - TG                 | Equivalentes -  |            |                                 |                         |                 |                 |                  |                                      |                                        |                        |
|                         |                                                                                       |                 | Dificuld   | ntral de<br><sup>ades com</sup> | ajuda<br>sua rematricul | a on-line? clic | que aqui e fale | conosco!         |                                      |                                        |                        |
|                         |                                                                                       | Retornar ou Pro | óximo pass | <b>60</b>                       |                         |                 |                 |                  |                                      |                                        |                        |

Ao iniciar o processo de rematrícula o aluno será direcionado para realizar a atualização cadastral com o objetivo de validar informações de forma rápida e eficiente.

Após validar todas as informações, o aluno deverá clicar sobre a opção SALVAR.

|                        |                                        |             | Sair |
|------------------------|----------------------------------------|-------------|------|
| Minhas Disciplinas / I | nformações Pessoais / Alterar Endereço |             |      |
| CEP                    | 73252-146                              | Buscar CEP  |      |
| Endereço               | Quadra 4 conjunto B Lote 06            |             |      |
| Número                 | 06                                     |             |      |
| Apartamento            |                                        |             |      |
| Complemento            |                                        |             |      |
| Bairro                 | Cond. Imperio dos Nobres               |             |      |
| Estado                 | Distrito Federal                       | •           |      |
| Cidade                 | Sobradinho                             | •           |      |
| Telefone 1             | (61) 93826259                          | Residencial | ¥    |
| Telefone 2             |                                        | Selecione   | Ŧ    |
| Telefone 3             |                                        | Selecione   | ¥    |
| Celular                |                                        |             |      |
| E-Mail                 | leuzitoleao@hotmail.com                |             |      |
|                        | Autorizo o envio de e-mails            |             |      |
|                        | Salvar Cancelar                        |             |      |

Em seguida, será exibida a tela para o aceite do Contrato de Prestação de Serviços Educacionais para o semestre seguinte.

Após a leitura do contrato, clicar no botão

Aceito para prosseguir com o processo de Rematrícula.

| Contrato de Prestação de Servi                                                                                                    | ços Educacionais                                                  | S                                                                    |   |  |  |  |  |
|----------------------------------------------------------------------------------------------------|-------------------------------------------------------------------|----------------------------------------------------------------------|---|--|--|--|--|
| ATENÇÃO: Leia atentamente o contrato abaixo e logo após<br>contrato, clique no botão "Não Aceito".<br>PS: Você só poderá fazer a rematrícula pela internet caso co | confirme o mesmo clicando no bo<br>oncorde com o contrato abaixo. | otão "Aceito". Caso discorde do conteúdo do<br>versão para impressão | ₽ |  |  |  |  |
| BRASIL CENTRAL DE EDUCAÇÃO E CULTURA SS                                                                                                    |                                                                   |                                                                      |   |  |  |  |  |
| Nome                                                                                                    |                                                                   |                                                                      | ٦ |  |  |  |  |
| Nacionalidade: Brasileira                                                                                                    | Estado Civil:                                                     |                                                                      |   |  |  |  |  |
| Identidade:                                                                                                    | Órgão Exp.:                                                       | CPF:                                                                 |   |  |  |  |  |
| Endereço:                                                                                                    |                                                                   | CEP:                                                                 |   |  |  |  |  |
| Curso:                                                                                                    |                                                                   | Turno: Noturno                                                       |   |  |  |  |  |
| em nome próprio e/ou devidamente acom                                                                                                    |                                                                   | ou co-obrigado solidário:                                            |   |  |  |  |  |
| Nome:                                                                                                    | ipannado de seu assistente legar en                               | ou co obligado solidano.                                             |   |  |  |  |  |
| Nacionalidade:                                                                                                    | Estado Civil:                                                     |                                                                      |   |  |  |  |  |
| Identidade:                                                                                                    | Óroão Exp :                                                       | CPF                                                                  |   |  |  |  |  |
| Endereco:                                                                                                    |                                                                   | CEP <sup>.</sup>                                                     | ~ |  |  |  |  |
| <                                                                                                    |                                                                   | >                                                                    |   |  |  |  |  |
|                                                                                                    |                                                                   | Não Aceito Aceito                                                    |   |  |  |  |  |

Após o aceite do contrato, o aluno será direcionado para a tela de seleção das disciplinas. Selecione as disciplinas que desejar cursar, se guiando pelo quadro de horários (quadro superior à direita da tela) e pela área de controle das regras (quadro inferior à direita da tela). Para os alunos grade fechada, o sistema já apresentará a disciplinas selecionadas, sem necessidade de realizar alterações.

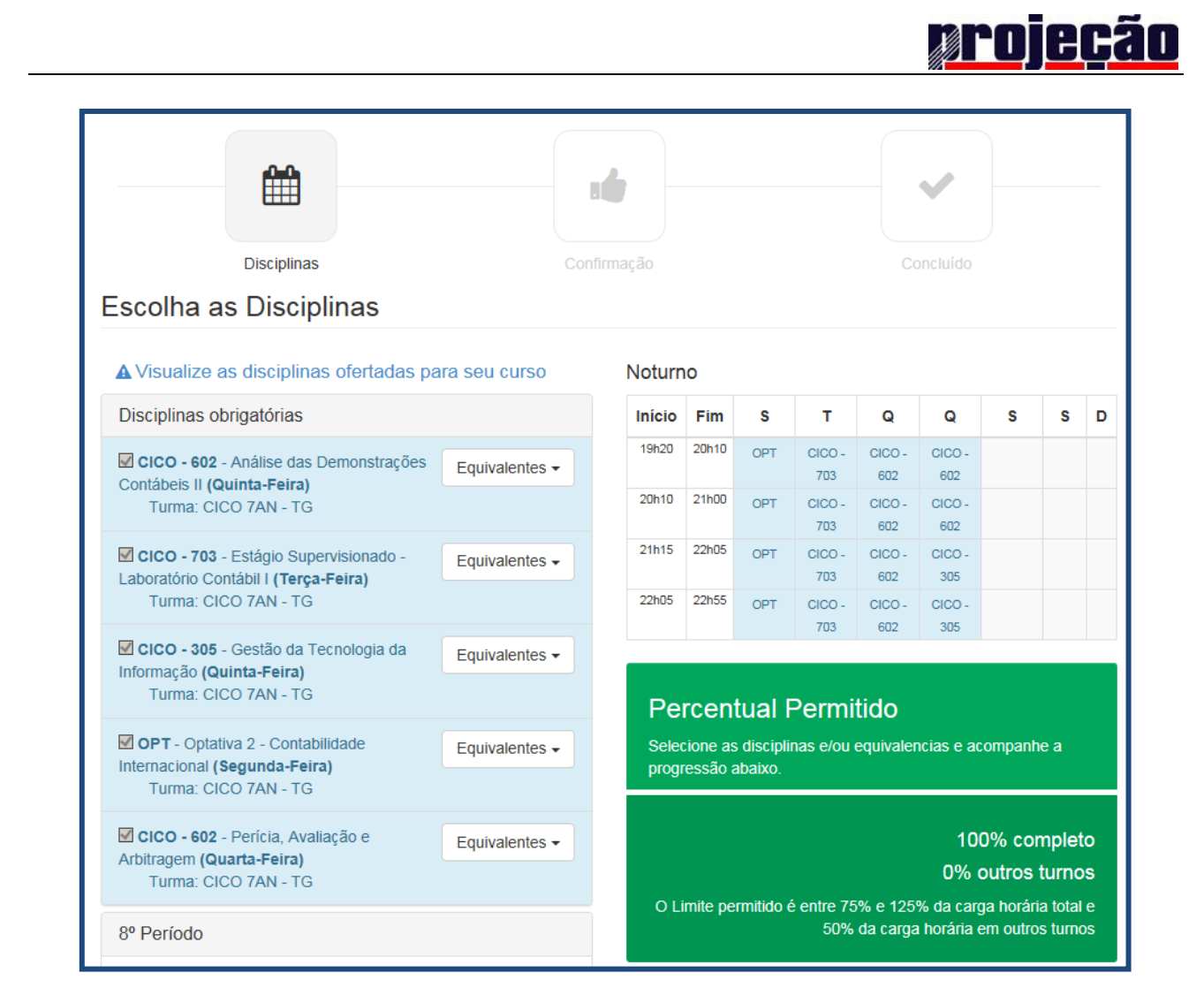

O aluno deverá cursar as disciplinas reprovadas em semestres anteriores obrigatóriamente, ficando impossibilitado de realizar alterações para as disciplinas que se enquadrarem nesta situação.

Ao clicar sobre o link

#### A Visualize as disciplinas ofertadas para seu curso

, o aluno

visualiza todas as disciplinas que serão ofertadas, por turma em seu curso, de modo a orientar quanto ao processo de Rematrícula On-line.

O aluno poderá optar por cursar até 50% da carga horária total em outro turno, estando sujeito a alteração de valores.

O aluno poderá selecionar disciplinas por equivalencia, ou seja, selecinar a mesma disciplina que se deseja cursar mas que são ofertadas em outro curso ou unidade, respeitando as regras de carga horária minima e máxima, bem como em outro curso/turno, mas o custo da disciplina poderá sofrer reajuste.

**ATENÇÃO:** se o aluno optar por fazer disciplinas por equivalência, então deve se atentar que essa disciplina pode estar sendo ministrada em outro endereço!

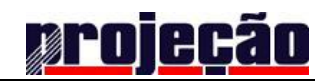

|                   | Início   | Fim                 | S                             | т                       | Q                 | Q               |
|-------------------|----------|---------------------|-------------------------------|-------------------------|-------------------|-----------------|
|                   | 19h20    | 20h10               | ADM - 702                     |                         |                   | ADM - 704       |
|                   | 20h10    | 21h00               | ADM - 702                     |                         |                   | ADM - 704       |
|                   | 21h15    | 22h05               | ADM - 702                     |                         |                   | ADM - 704       |
|                   | 22h05    | 22h55               | ADM - 702                     |                         |                   | ADM - 704       |
| Fique atento à UN |          | centua<br>Pusea Tur | al Permit<br>RMA que a discip | ido<br>lina equivalente | está sendo ofer   | tada! essão a   |
| Equivalentes -    |          |                     |                               |                         |                   |                 |
| Equivalentes -    | 01       | lmite pern          | ntudo e entre 75              | o% e 125% di            | a carga horana    | a total e 50% ( |
|                   | Ce       | ntral de            | ajuda                         |                         |                   |                 |
|                   | Diliculd | aues com            | sua rematricul                | a on-inte? cliq         | iue aqui e fale ( | conosco!        |
|                   |          |                     |                               |                         |                   |                 |
|                   |          | R                   | etorna                        | r ou                    | Pró <u>xi</u>     | mo p            |

Finalizada a seleção, clicar em Próximo passo.

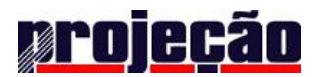

#### Central de Ajuda

Este canal proporciona ao aluno esclarecer dúvidas referentes ao processo de Rematrícula sem a necessidade de se locomover até a Central de Atendimento ao Aluno.

| Homologação<br>projeção             | Portal do Aluno                                                                         |                |                         |                                 |                                     |                 |                              |                                     |                                     | _                             | <b>()</b><br>Sair |
|-------------------------------------|-----------------------------------------------------------------------------------------|----------------|-------------------------|---------------------------------|-------------------------------------|-----------------|------------------------------|-------------------------------------|-------------------------------------|-------------------------------|-------------------|
| O Horários                          | 7 º Período                                                                             |                | Início                  | Fim                             | s                                   | т               | Q                            | Q                                   | s                                   | S                             | D                 |
| Histórico Escolar                   | ADM - 702 - Administração Empreendedora (Segunda-Feira)<br>Turma: ADM 7AN - TG          |                | Noturno                 | )                               |                                     |                 |                              |                                     |                                     |                               |                   |
| \$ Financeiro  B Secretaria On-line | ADM - 703 - Administração Estratégica (Sexta-Feira)<br>Turma: ADM 7AN - TG              |                | Início<br>19h20         | Fim 20h10                       | <b>S</b><br>ADM - 702               | Т               | Q                            | Q<br>ADM - 704                      | <b>S</b><br>ADM - 703               | S                             | D                 |
| Boletins                            | ADM - 704 - Estágio Supervisionado I (Quinta-Feira)<br>Turma: ADM 7AN - TG              |                | 20h10<br>21h15<br>22h05 | 21h00<br>22h05<br>22h55         | ADM - 702<br>ADM - 702<br>ADM - 702 |                 |                              | ADM - 704<br>ADM - 704<br>ADM - 704 | ADM - 703<br>ADM - 703<br>ADM - 703 |                               |                   |
| 13 Rematrícula                      | OPT - 705 - Optativa 1 - Gestão Sustentável (Sem horário distrib<br>Turma: ADM 7AN - TG | uído.)         | Per                     | centus                          | al Permit                           | ido             |                              |                                     |                                     |                               |                   |
| the first the Constants             | 8 ° Período                                                                             |                | Selecio                 | one as disc                     | ciplinas e/ou ec                    | uivalencias e   | acompanhe                    | a progressão al                     | baixo.                              |                               |                   |
| App store Coogle play               | ADM - 804 - Gestão de Projetos (Terça-Feira)<br>Turma: TGP 2AN - TG                     | Equivalentes - |                         |                                 |                                     |                 |                              |                                     | 80% (                               | comple                        | to                |
|                                     | ADM - 803 - Jogos Empresariais (Quinta-Feira)<br>Turma: ADM 8AN - TG                    | Equivalentes - | 01                      | imite perm                      | nitido é entre 7                    | 5% e 125% d     | a carga horári               | ia total e 50% d                    | 0% Outro<br>a carga horária         | os turno<br>a em outr<br>turn | OS<br>ros<br>ios  |
|                                     | ADM - 701 - Mercado de Capitais (Quinta-Feira)<br>Turma: ADM 8AN - TG                   | Equivalentes - |                         |                                 |                                     |                 |                              |                                     |                                     |                               |                   |
|                                     |                                                                                         |                | Dificuld                | ntral de<br><sup>ades com</sup> | ajuda<br>sua rematricul             | a on-line? clic | <mark>jue aqui</mark> e fale | conosco!                            |                                     |                               |                   |
|                                     |                                                                                         | Retornar ou P  | róximo pass             | 60                              |                                     |                 |                              |                                     |                                     |                               |                   |

Ao clicar sobre a opção *Clique Aqui*, o aluno será solicitado a descrever as informações que deseja obter da Central de Atendimento ao Aluno.

| Secretaria Online                                                                                                    |
|----------------------------------------------------------------------------------------------------|
| Início / Secretaria Online / Atendimento Eletrônico                                                                                                    |
|                                                                                                    |
| Seja bem-vindo(a) ao nosso serviço de Atendimento Eletrônico<br>Aqui, você poderá esclarecer suas dúvidas, obter informações e se comunicar com nossa instituição. |
| Qual é o destino dessa mensagem?                                                                                                    |
| Central de Atendimento ao Aluno                                                                                                    |
| Escreva no campo abaixo sua dúvida, reclamação ou sugestão e clique no botão confirmar.                                                                            |
|                                                                                                    |
|                                                                                                    |
|                                                                                                    |
|                                                                                                    |
| Enviar                                                                                                    |

Após preencher o campo com a referida dúvida, reclamação ou sugestão, basta clicar sobre o botão *Enviar* e a mensagem abaixo será exibida:

Atendimento criado com sucesso. Em breve retornaremos o contato.

A solicitação será encaminhada ao setor competente que logo enviará uma resposta que ficará disponível na opção **Secretaria On-line** (*Atendimento Eletrônico*).

Serão registradas e disponibilizadas ao aluno as mensagens enviadas e recebidas sobre cada solicitação encaminhada, sempre exibindo o andamento da mesma com o status de *Aguardando Resposta* ou *Resposta Disponível* enquanto não for sanada todas as dúvidas pelo aluno.

| Secretaria Online                                        |          | Abri                                            | r novo atendimento |
|----------------------------------------------------------|----------|-------------------------------------------------|--------------------|
| Início / Secretaria Online                               |          |                                                 |                    |
| ↓ Histórico de atendimo                                  | entos    | Gabriel                                         |                    |
| Atendimento Eletrônico<br>#254371<br>Aguardando Resposta | 2<br>Jan | Ciências Contábeis<br>CICO 6AN - TG em 2016 / 2 |                    |
| l                                                        |          | Histórico do Atendimento                        |                    |
| Atendimento Eletrônico<br>#254370<br>Concluído           | 2<br>Jan | Gabriel em 02/01/2017<br>teste                  |                    |

A cada resposta encaminhada ao aluno, será disponibilizado o seguinte questionário, de modo a permitir que o aluno finalize o atendimento assim que estiver satisfeito com as informações obtidas.

| Essa resposta lhe atendeu? Selecione uma das alternativas abaixo e clique no<br>botão "Enviar". |
|-------------------------------------------------------------------------------------------------|
| $\bigcirc$ Sim, não tenho mais dúvidas sobre este assunto.                                      |
| $\bigcirc$ Não, preciso de mais esclarecimentos.                                                |
| Resposta                                                                                        |
| Insira uma mensagem                                                                             |
| Enviar                                                                                          |

Após o preenchimento do questionário acima, o status passará para Concluído.

| Atendimento Eletrônico<br>#254370<br>Concluído | 2<br>Jan |
|------------------------------------------------|----------|
|------------------------------------------------|----------|

Na tela seguinte será apresentado extrato financeiro com os valores por disciplinas e os valores das mensalidades do semestre.

#### Valor por disciplina

| Turma            | Valor Mensal | Disciplina                                           |  |  |  |
|------------------|--------------|------------------------------------------------------|--|--|--|
| CICO 6AN<br>- TG | R\$ 201,40   | CICO - 801 - Contabilidade Avançada                  |  |  |  |
| CICO 6AN<br>- TG | R\$ 201,40   | CICO - 402 - Análise das Demonstrações Contábeis I   |  |  |  |
| CICO 6AN<br>- TG | R\$ 201,40   | CICO - 402 - Teoria Geral da Contabilidade           |  |  |  |
| CICO 6AN<br>- TG | R\$ 100,70   | CICO - 305 - Administração Financeira e Orçamentária |  |  |  |
| CICO 6AN<br>- TG | R\$ 100,70   | CICO - 906 - Empreendedorismo Contábil               |  |  |  |

Parcelas

| Responsável | Parcela | Valor original | Valor recalculado | Vencimento |
|-------------|---------|----------------|-------------------|------------|
|             | 1       | R\$ 805,61     | R\$ 108,76        | 08/07/2016 |
|             | 2       | R\$ 805,61     | R\$ 108,76        | 08/08/2016 |
|             | 3       | R\$ 805,61     | R\$ 108,76        | 08/09/2016 |
|             | 4       | R\$ 805,61     | R\$ 108,76        | 08/10/2016 |
|             | 5       | R\$ 805,61     | R\$ 108,76        | 08/11/2016 |
|             | 6       | R\$ 805,61     | R\$ 108,76        | 08/12/2016 |

Ao concordar com os valores descritos na tela acima, basta clicar em finalizar.

Retornar 🕺 Finalizar 👍

Será exibida a mensagem abaixo de confirmação, clicar em ok.

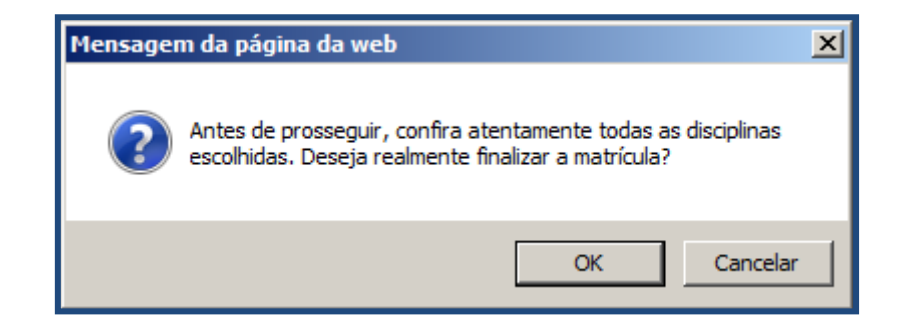

| Rematrícula                                             |                                          |                                |
|---------------------------------------------------------|------------------------------------------|--------------------------------|
| Minhas Turmas / Rematrícula / Passo 3                   | de 3                                     |                                |
| Rematrícula realizada com sucesso!                      |                                          |                                |
|                                                         |                                          |                                |
|                                                         |                                          |                                |
| Matérias                                                | Confirmação                              | Concluído                      |
| Concluído                                               |                                          |                                |
| Você concluiu com sucesso o seu process<br>informações. | o de rematricula. Por favor, aguarde o j | processamento noturno das suas |

Rematrícula realizada com sucesso, sua enturmação será confirmada em até 24 horas!